## Vejledning til opskrivning til feriemoduler i SFO-ordningerne i Ikast-Brande Kommune.

Vejledning: Gå ind på www.digitalpladsanvisning.ikast-brande.dk

Klik på det blå felt "Gå til selvbetjening". Klik på "log på" i øverste højre hjørne og log på med dit NemID.

Klik på "barns navn" (det barn, du ønsker at skrive op til feriepasning)

Klik på "opskriv" (feltet under dit barns navn)

Udfyld "Behovsdato" (startdato på ferieugen)

Vælg distrikt (åbnes ved at klikke på pilen til højre) og vælg det ønskede område:

- Bor du i Ikast, Bording, Engesvang, Isenvad, skal du vælge område Ikast.
- Bor du i Brande, Blåhøj, Uhre, skal du vælge område Brande
- Bor du i Nørre Snede, Ejstrupholm, Klovborg, Hampen, Gludsted, skal du vælge område Nørre Snede

Vælg "Pasning" (åbnes ved at klikke på pilen til højre) og vælg fritidstilbuddet SFO

Klik "vis muligheder"

Find den SFO dit barn er indmeldt i og klik på vælg

Vælg pasningstype ved at klikke på pilen til højre, og du åbner en boks med valgmuligheder. Her er der mulighed for at vælge feriemodulerne UGE 27, UGE 28 osv.

Vælg den ønskede uge og klik ok.

Ønsker du flere uger, skal du gå tilbage til "opskriv" og vælge ny dato for den næste ønskede ferieuge og fortsætte på samme måde.

Herefter klik på "næste"

Næste billede viser, hvilke ferieuger, du har valgt. Herefter klik på "næste"

Udfyld mødetider eller ret mødetider, hvis der er fortrykt tider, der ikke passer. Der er ligeledes en rubrik til bemærkninger. Klik på "næste"

Tjek kontaktinformationer. Har du rettelser hertil, klik i det felt, du ønsker at rette, og skriv det korrekte i feltet. Klik "næste"

Her vises de oplysninger, du har indtastet. Er oplysningerne korrekte, klik på "send opskrivning" og du får straks en kvittering i din digitale postkasse.

Dit barn er nu tilmeldt feriepasning.